## ログインボックスが出ない時の対応【学生・教職員用】

eYUMEは、有線LAN及びwifi(Yunet接続に限る)を使用して、小串キャンパス内で eYUMEに接続した時は、右上にログインボックスが表示されるようにしています。表示 されない時は、下記の3つのいずれか(もしくは複合)がうまく対応できていないことが 考えられますので、まずは各自で試してみてください。試していただいてもなお表示さ れない場合は、学務課教育・教育学生支援係(内線:2097)までご連絡ください。 原因1:古いeYUMEを閲覧している(端末側の問題) 原因2:プロキシの設定(端末側の問題) 原因3:IPアドレスが小串キャンパスとして認識していない(システム側の問題→学務 課にご連絡ください)

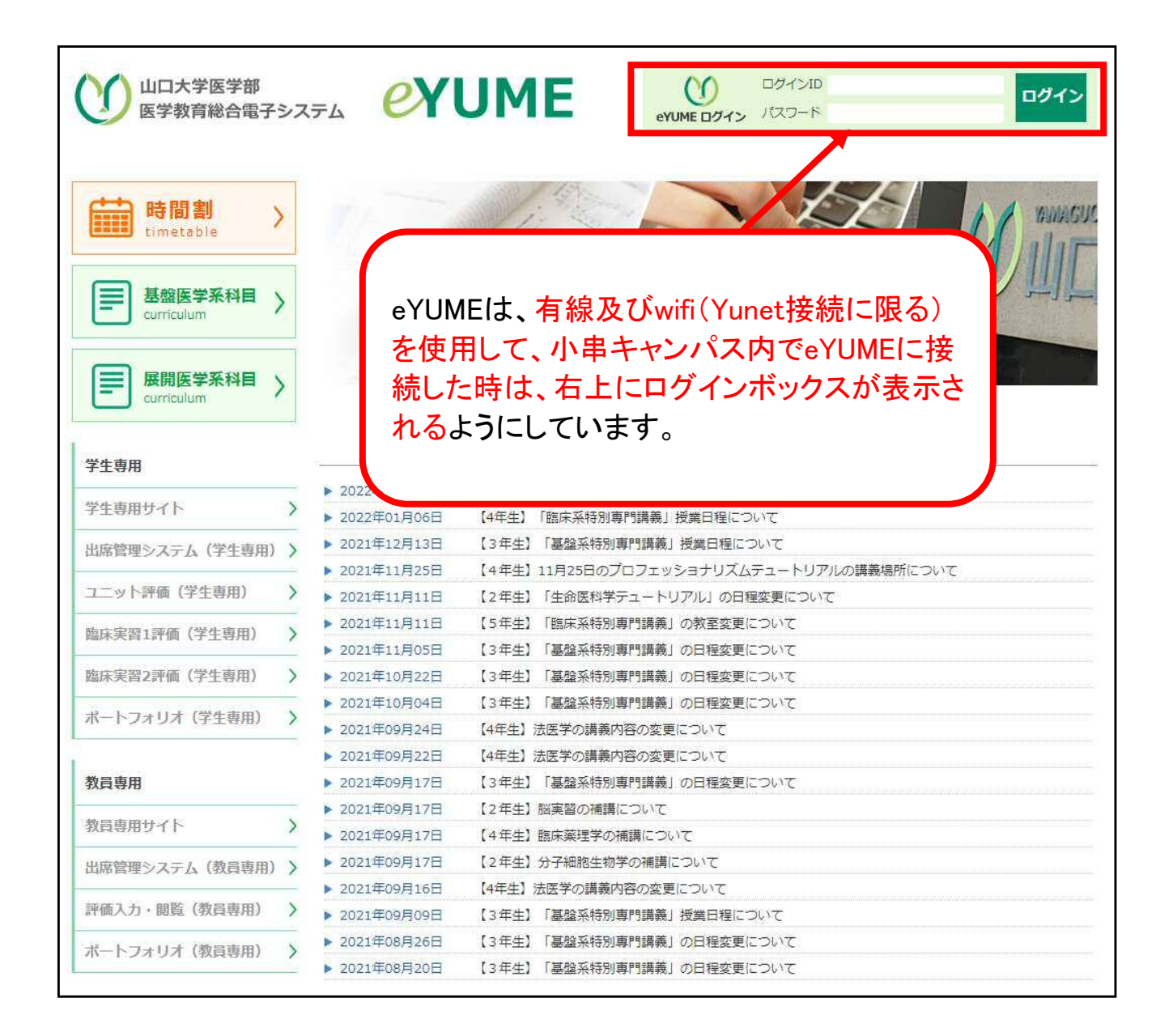

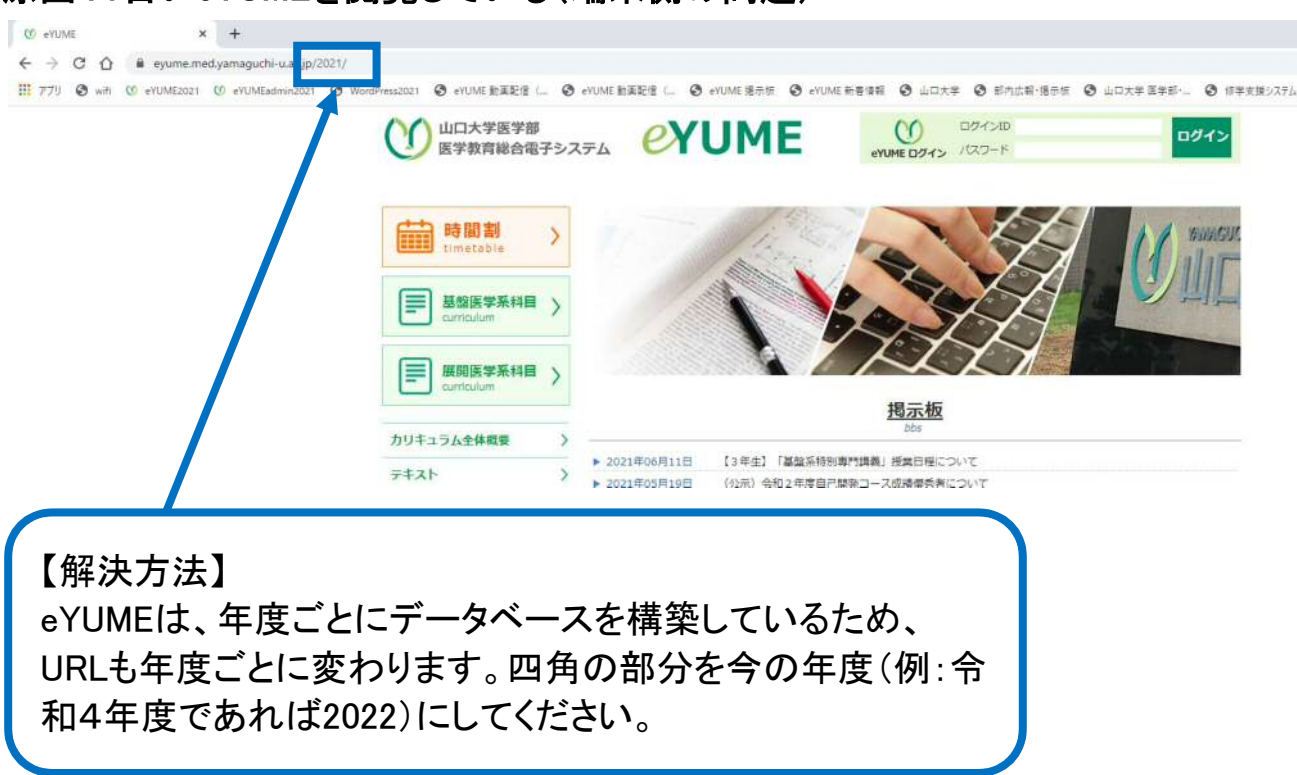

## 原因1:古いeYUMEを閲覧している(端末側の問題)

## 原因2:プロキシの設定(端末側の問題)

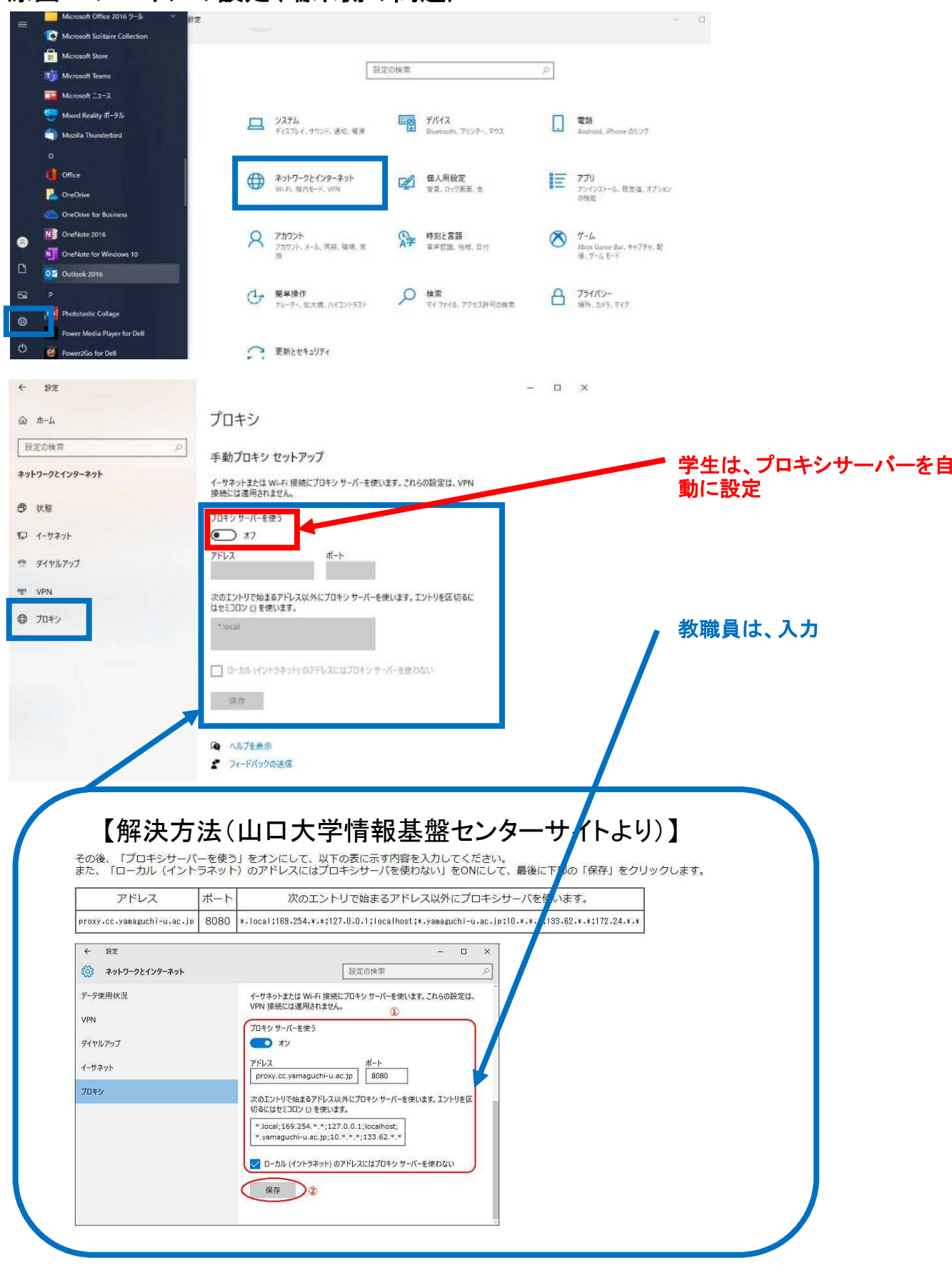

山口大学情報基盤センターの下記サイトに、プロキシの設定について説明があります。

https://www.cc.yamaguchi-u.ac.jp/guides/network/gakunai/proxy/win10\_manual.phtml

原因3:IPアドレスが小串キャンパスとして認識していない(システム側の問題→学務 課にご連絡ください)

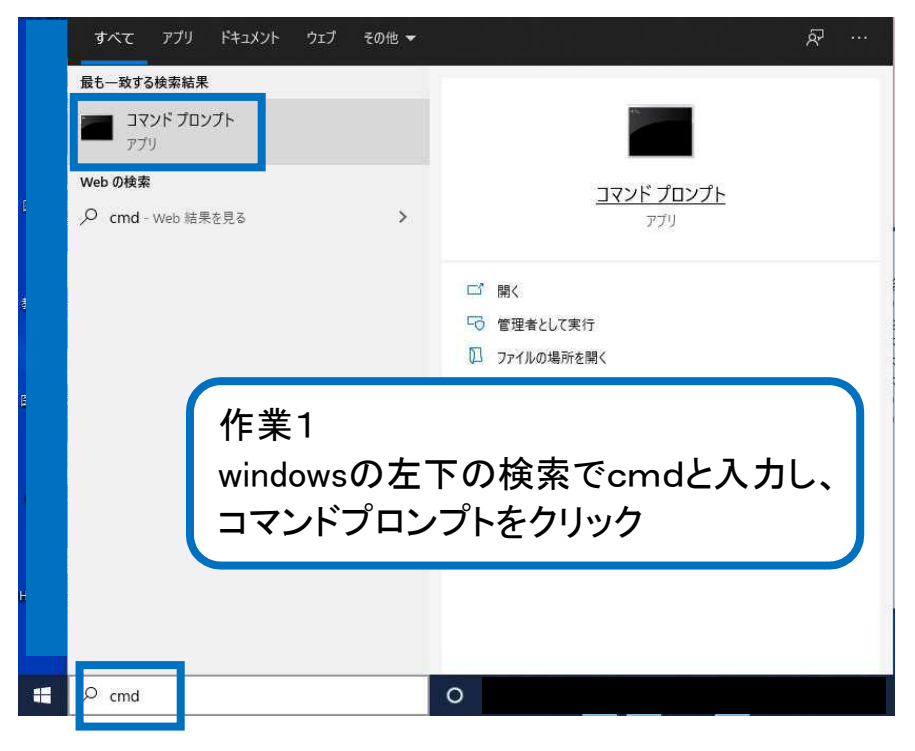

🚾 วマンド プロンプト

| Microsoft Windows [Versi<br>(c) Microsoft Corporatio | ion <u>10 0 10040 1050</u> ]<br>on. All rights reserved. |
|------------------------------------------------------|----------------------------------------------------------|
| C:¥Users¥ <b></b> >                                  |                                                          |
|                                                      | 作業2<br>ipconfigと入力                                       |

| שלאטדע אדע איזעדע איז איזעדע Microsoft Windows [Version]<br>(c) Microsoft Corporation. All ria | ahts reserved.                                                |
|------------------------------------------------------------------------------------------------|---------------------------------------------------------------|
| C:¥Users¥>ipconfig                                                                             |                                                               |
| ₩indows IP 構成<br>イーサネット アダプター イーサネッ                                                            | · K ·                                                         |
| 接続固有の DNS サフィックス<br>リンクローカル IPv6 アドレス<br>IPv4 アドレス<br>サブネット マスク<br>デフォルト ゲートウェイ                |                                                               |
| C:¥Users¥, >_                                                                                  | 作業3<br>IPv4アドレスに表示されたIPアドレスを学務課にご<br>連絡ください。(学務課でeYUMEに登録します) |